## Tutorial para ingresar a Zoom

#### Ingresar por computadora

- 1. Abrir su navegador
- 2. Diríjase a join.zoom.us.
- 3. Introduzca el **ID de reunión** que ha proporcionado el anfitrión/organizador.

# Unirse a la reunión

ID de reunión o nombre de enlace personal

817 206 8461

Al hacer clic en "Unirse," acepta nuestros Términos del servicio y nuestra Declaración de privacidad

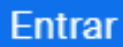

- 4. Haga clic en **Unirse**.
- 5. Agregar su Folio y Nombre completo para entrar a la reunión.
- 6. Haga clic en **Abrir Zoom Meetings** (PC) o en **Abrir zoom.us** (Mac). Debe hacer clic en esta opción cada vez que intente iniciar Zoom desde un navegador web.

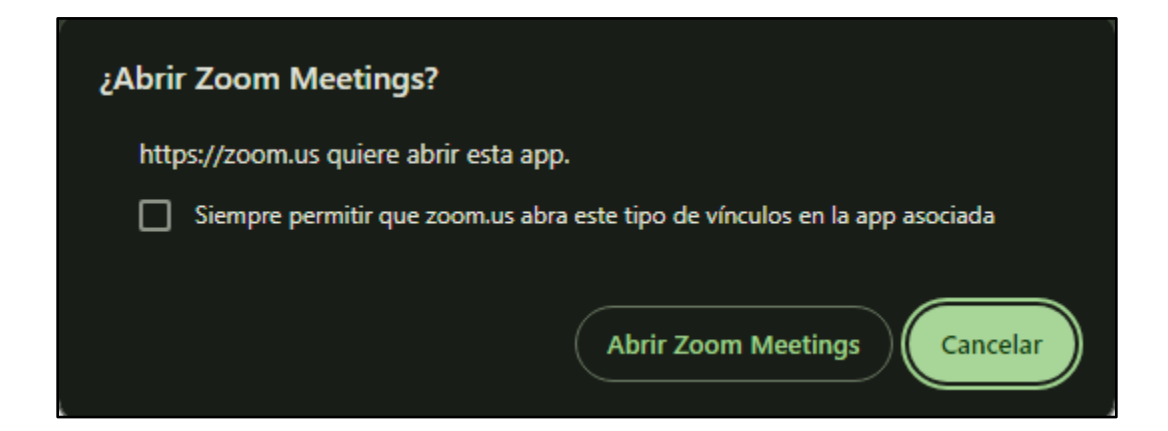

### 7. Introducir Código de acceso

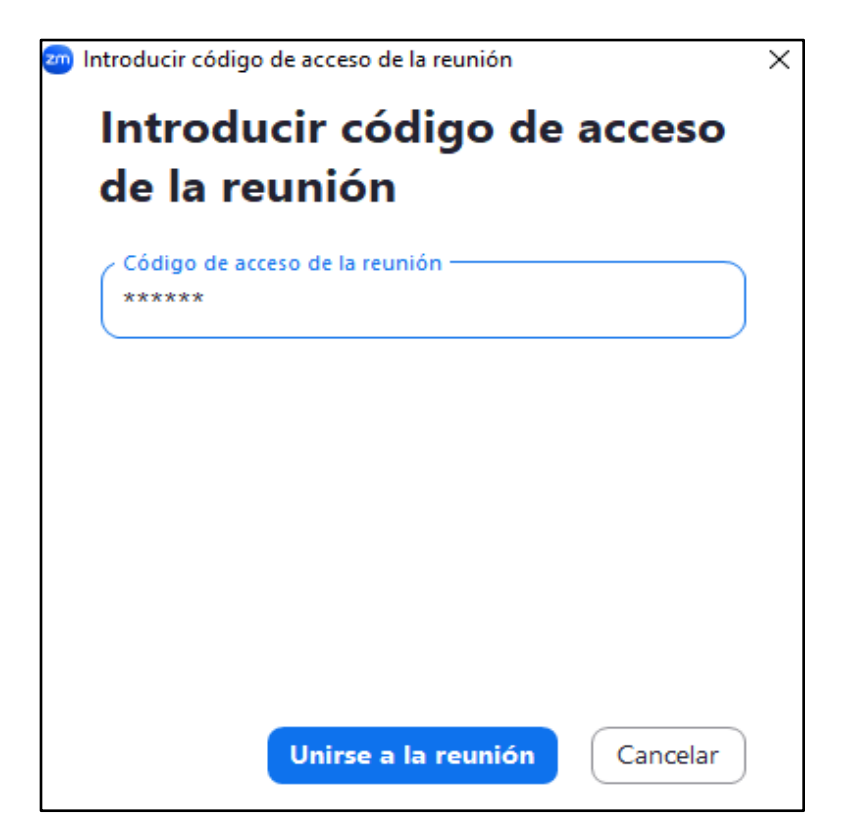

- 8. Haga clic en Unirse a la reunión.
- 9. Entrará directo a la Sala.

### Ingresar por celular

- 1. Descargar la aplicación Zoom si es Android por Play Store o iOS por Appstore.
- 2. Introduzca el **ID de reunión** que ha proporcionado el anfitrión/organizador. Agregar **Folio y Nombre** en la parte inferior.

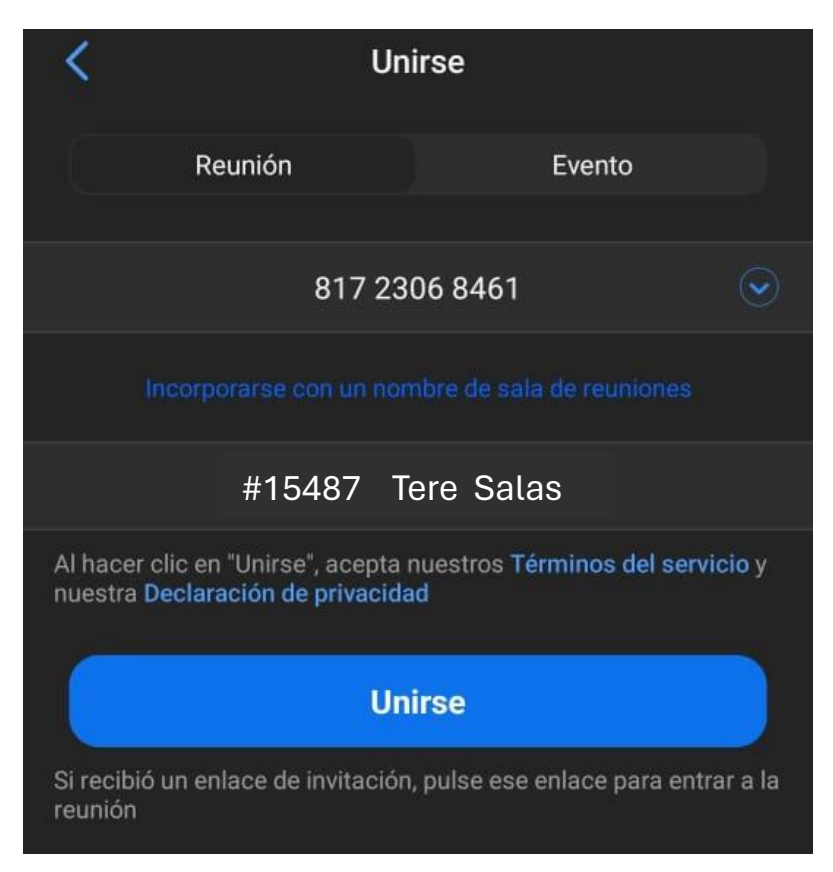

- 3. Haga clic en Unirse.
- 4. Introducir Código de Acceso a la reunión.

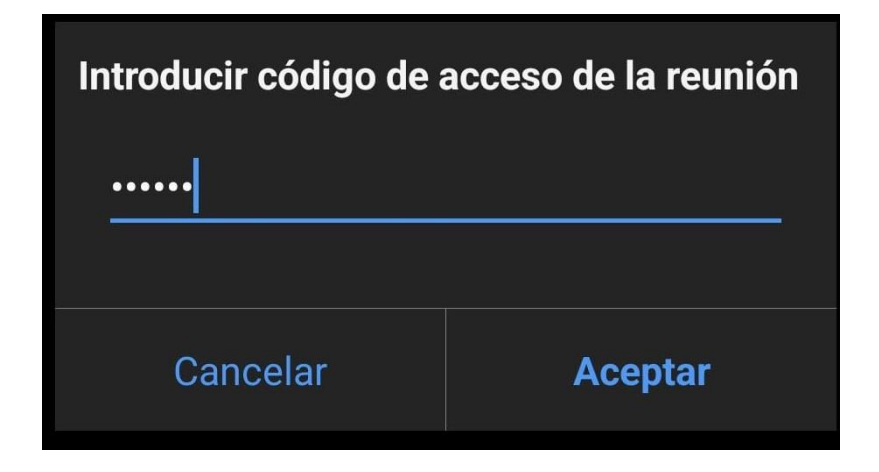

5. Otorgar los permisos para ingresar a Zoom.

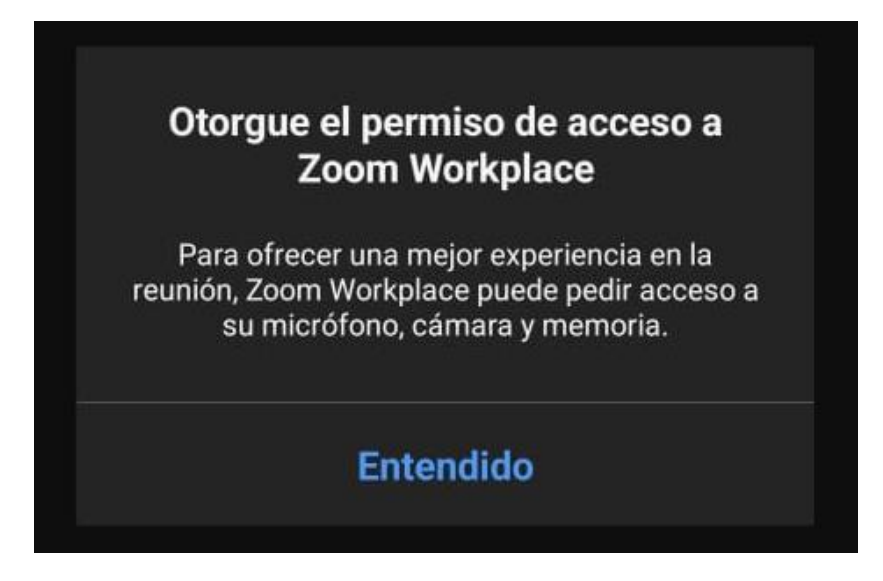

- 6. Haga clic en Aceptar o Entendido.
- 7. Después saldrá en Zoom, hacer clic en **Permitir** los permisos, en **Android** aparece **Mientras la app está en uso** cámara y micrófono, en **iOS** es **Permitir cámara**, dar clic en el siguiente cuadro **Audio con Wifi**.

| 0                                                              |
|----------------------------------------------------------------|
| Quieres permitir que <b>Zoom</b> tome fotos y grabe<br>videos? |
| Mientras la app está en uso                                    |
| Solo esta vez                                                  |
| No permitir                                                    |

8. Entrará directo a la Sala.